## FH車機錄影檔讀取方法

ー. CarBox2軟體:直接使用儲存設備(記憶卡or硬碟)進行迴 放執行播放軟體 CarBox2.exe፟፟፟<sup>፼</sup>,開啟畫面如下圖。

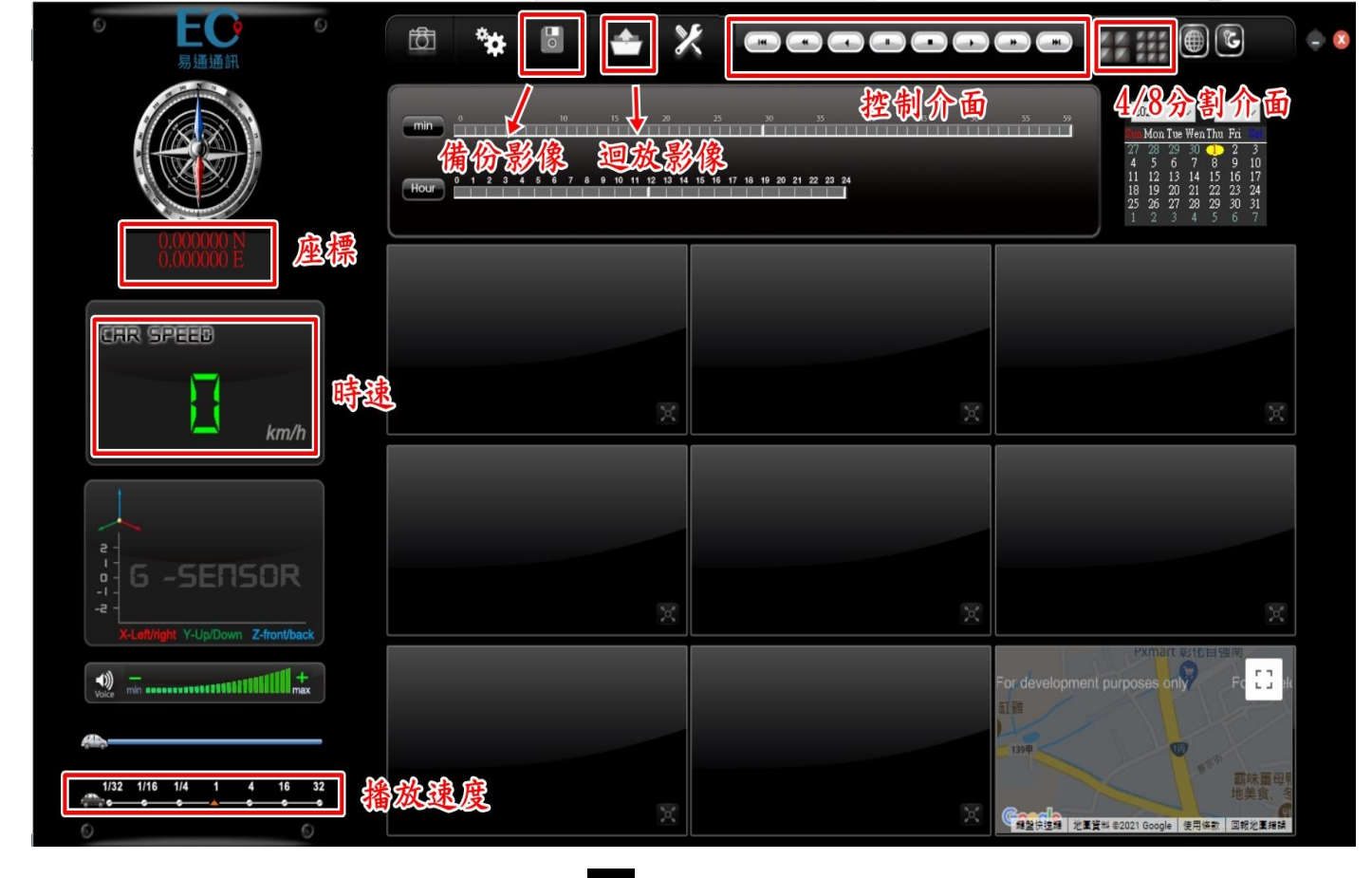

二. 播放影片:選擇『迴放影片』 選擇儲存於儲存裝置(記憶卡or硬碟)中 的檔案播放;選擇所需要觀看的時間後,點滑鼠左鍵兩下直接觀看。

|   |     | ○硬碟                  | ~                                                                                                    | <ul> <li>●記憶卡</li> <li>F:\</li> </ul> | ~        |
|---|-----|----------------------|----------------------------------------------------------------------------------------------------|---------------------------------------|----------|
|   |     | ○備份                  |                                                                                                    |                                       | 制覽       |
|   |     |                      |                                                                                                    |                                       |          |
|   | ID  | 錄影時間                 | 事件類型                                                                                                    | 結束時間                                  | 總時長      |
|   | 1   | 2020-11-18 11:48:48  | 錄影開始                                                                                                    | 2020-11-18 12:18:00                   | 00:29:12 |
|   | 2   | 2020-11-18 12:18:00  | 錄影開始                                                                                                    | 2020-11-18 12:48:29                   | 00:30:29 |
|   | 3   | 2020-11-18 12:48:29  | 錄影開始                                                                                                    | 2020-11-18 13:18:38                   | 00:30:09 |
|   | 4   | 2020-11-18 13:18:38  | 錄影開始                                                                                                    | 2020-11-18 13:48:50                   | 00:30:12 |
|   | 5   | 2020-11-18 13:48:50  | 錄影開始                                                                                                    | 2020-11-18 14:18:53                   | 00:30:03 |
|   | 6   | 2020-11-18 14:18:53  | 錄影開始                                                                                                    | 2020-11-18 14:49:13                   | 00:30:20 |
|   | 7   | 2020.11.10 14.40.14  | 全包,早兴月日十公                                                                                                    | 2020-11-10 15+10+26                   | 00-20-15 |
| I | 8   | 2020-11-18 15:19:26  | 錄影開始                                                                                                    | 2020-11-18 15:49:30                   | 00:30:0· |
|   | 3   | 2020-11-10 13-13-30  | 33KR/1#J%R                                                                                                    | 2020-11-10 10:03:27                   | 00.13.37 |
|   | 10  | 2020-11-19 (5):29:47 | 發意/開始<br>公司尼/目目1-6                                                                                                    | 2020-11-19 06:00:11                   | 00:30:24 |
|   | 11  | 2020-11-19 ( ):00:11 | 我京/第四日<br>6月 月 - 日日 - 6                                                                                                    | 2020-11-19 06:30:19                   | 00:30:08 |
|   | 12  | 2020-11-19 30:20     | 我家家/第195日<br>《月月月月日日日日日日日日日日日日日日日日日日日日日日日日日日日日日日日日                                                                                                    | 2020-11-19 07:00:35                   | 00:30:15 |
|   | 13  | 2020-11-19 07:00:35  | 球家京//第195日<br>第1月日日                                                                                                    | 2020-11-19 07:31:08                   | 00:30:33 |
| 8 |     |                      |                                                                                                    |                                       | 00:30:11 |
| 4 | S.A | <b>T</b> M M 22      |                                                                                                    |                                       | 00:30:24 |
| 5 | 1 8 | 20.01-11-1908:31:44  |                                                                                                    | 2020-11-19 00:02:05                   | 00:30:21 |
| t |     | T ILLZ I             |                                                                                                    | 32:14                                 | 00:30:09 |
|   | 18  | 2020-11-19 09:32:14  | 我京/第3名<br>《月月·月月                                                                                                    | 2020-11-19-10:02:37                   | 00:30:23 |
|   | 19  | 2020-11-19 10:02:37  | 我京/第195日<br>6月 月 - 10月 - 100 - 100 - 100 - 100 - 100 - 100 - 100 - 100 - 100 - 100 - 100 - 100 - 100 - 100 - 100 - 100 - 100 - 100 - 100 - 100 - 100 - 100 - 100 - 1 | 2020-11-19 10:21:59                   | 00:19:22 |
|   | 20  | 2020-11-20 06:34:21  | 载意/第四日<br>6月 日日 - 6                                                                                                    | 2020-11-20 07:04:36                   | 00:30:15 |
|   | <   |                      | New York Control of Control of Co   |                                       | >        |

## 觀看時畫面↓

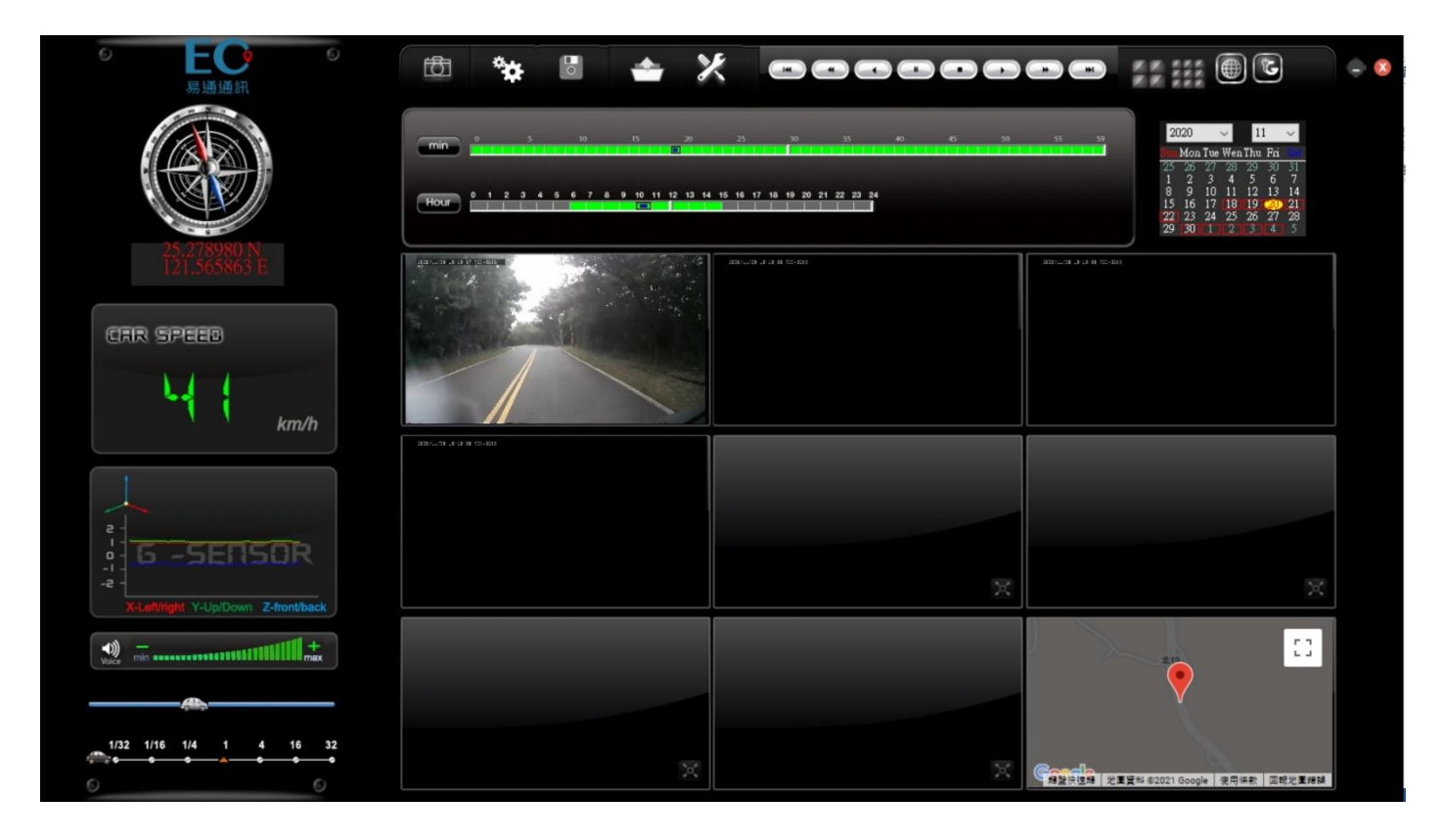

三. 備份影片: 找到需備份的影像時間後,將儲存設備(記憶卡or硬碟)之資料轉於

PC端瀏覽,選取 🔳 磁碟備份即會出現下圖視窗。

| 分  |                     |                            |                     |          |               |                     | $\times$ |
|----|---------------------|----------------------------|---------------------|----------|---------------|---------------------|----------|
| (  | ○硬碟                 |                            | ● 記憶卡               |          | 設定            |                     |          |
|    |                     | Y                          | F:\                 | ~        | 拍照存檔位置        |                     |          |
| (  | ◯備份                 |                            |                     |          | C:\Capture    |                     |          |
|    |                     |                            | 10                  | 1197 B   |               |                     |          |
|    |                     |                            |                     |          |               | 拍照存檔位置              |          |
| ID | 经모/古明               | 事件精制                       | 经市时间                | 約成長へ     | 開始備份          |                     |          |
|    | 33(9/4718)          |                            |                     | 20170115 | 備份格式          | AVT格式備份(*.avi)      | ~        |
|    | 2020-11-18 11:48:48 | ま求京/F用外百<br>45. 早/日日+      | 2020-11-18 12:18:00 | 00:29:12 |               | THE PARAMENT INTO   |          |
|    | 2020-11-10 12:10:00 | 建来,原ン(井)%中<br>全集、早少月月十台    | 2020-11-10 12:40:29 | 00:30:29 | 備份開始時間        | 2020-11-20 11:06:56 | ÷        |
|    | 2020-11-18 12:18:38 | 333(京(1井))5日<br>全泉 몸(月月)5台 | 2020-11-18 13:48:50 | 00:30:15 |               |                     | - Income |
|    | 2020-11-18 13:48:50 | 编剧组织                       | 2020-11-18 14:18:53 | 00:30:05 | 備份結束時間        | 2020-11-20 11:37:25 | -        |
| 6  | 2020-11-18 14:18:53 | 绿影思想                       | 2020-11-18 14:49:13 | 00:30:20 | -             | 1 0 0 4 5 0         |          |
| 7  | 2020-11-18 14:49:14 | 錄影開始                       | 2020-11-18 15:19:26 | 00:30:12 | Channel       | 1 2 3 4 5 6         | 1 8      |
| 8  | 2020-11-18 15:19:26 | 錄影開始                       | 2020-11-18 15:49:30 | 00:30:04 | Backup Video  |                     |          |
| 9  | 2020-11-18 15:49:30 | 錄影開始                       | 2020-11-18 16:05:27 | 00:15:57 | 備份聲音          |                     |          |
| 10 | 2020-11-19 05:29:47 | 錄影開始                       | 2020-11-19 06:00:11 | 00:30:24 |               |                     |          |
| 11 | 2020-11-19 06:00:11 | 錄影開始                       | 2020-11-19 06:30:19 | 00:30:08 | Audio Channel | Channel 1           | ~        |
| 12 | 2020-11-19 06:30:20 | 錄影開始                       | 2020-11-19 07:00:35 | 00:30:15 |               |                     |          |
| 13 | 2020-11-19 07:00:35 | 錄影開始                       | 2020-11-19 07:31:08 | 00:30:33 |               |                     |          |
| 14 | 2020-11-19 07:31:08 | 錄影開始                       | 2020-11-19 08:01:19 | 00:30:11 | CulplackPark  | (# //10/3           |          |
| 15 | 2020-11-19 08:01:19 | 錄影開始                       | 2020-11-19 08:31:43 | 00:30:24 | C: plackbox   | 1角1分路13             | Ê        |
| 16 | 2020-11-19 08:31:44 | 錄影開始                       | 2020-11-19 09:02:05 | 00:30:21 |               |                     |          |
| 17 | 2020-11-19 09:02:05 | 錄影開始                       | 2020-11-19 09:32:14 | 00:30:09 | 一週資料備分        |                     | ~        |
| 18 | 2020-11-19 09:32:14 | <b>录影開始</b>                | 2020-11-19 10:02:37 | 00:30:23 |               |                     | 214      |
| 19 | 2020-11-19 10:02:37 | <b>录影開始</b>                | 2020-11-19 10:21:59 | 00:19:22 | 依錄影時間命名檔案     | ~ 開始備份              | 9        |
|    | 2020-11-20 06:34:21 | 录影開始<br>49.8/884           | 2020-11-20 07:04:36 | 00:30:15 |               |                     |          |
| <  |                     |                            |                     | >        |               |                     |          |

步驟1.選取來源路徑(記憶卡or硬碟)

| ○硬碟 |        | ● 記憶卡 |   |  |  |  |
|-----|--------|-------|---|--|--|--|
|     | $\sim$ | F:\   | ~ |  |  |  |
| ○備份 | L      |       |   |  |  |  |
|     |        |       |   |  |  |  |

步驟2.選取備份資料存取格式(三種選擇 a:原始格式 b:AVI格式 c:MP4格式 )

| 備份格式          | AVI格式備份(*.avi)<br>2020-11-20 11:06:56<br>2020-11-20 11:37:25 |             |           |           |   |    |   |   |
|---------------|--------------------------------------------------------------|-------------|-----------|-----------|---|----|---|---|
| 備份開始時間        |                                                              |             |           |           |   |    |   |   |
| 備份結束時間        |                                                              |             |           |           |   |    |   |   |
| Channel       | 1                                                            | 2           | 3         | 4         | 5 | 6  | 7 | 8 |
| Backup Video  | $\checkmark$                                                 | $\square$   | $\square$ | $\square$ |   |    |   |   |
| 備份聲音          | $\square$                                                    | $\square$   | $\square$ | $\square$ |   |    |   |   |
| Audio Channel |                                                              | Channel 1 v |           |           |   |    |   |   |
| C:\BlackBox   |                                                              |             |           |           | 備 | 份路 | 徑 | _ |

★註:以原始格式備份,該種格式將包含 GPS 經緯度、時速、G-SENSOR 等記錄資料,

若以 AVI or MP4 的格式備份則只有錄影的資料。

步驟3. 選取儲存設備備份錄影時間

步驟4. 儲存設備之錄影資料轉於PC端資料夾路徑目錄

步驟5. 開始備份

|     | 45 9/ st88           | · 中/山 #5 王川      | <i>(+</i> ==================================== | énst E A | 開始備份                   |           |              |               |              |         |    |   |
|-----|----------------------|------------------|------------------------------------------------|----------|------------------------|-----------|--------------|---------------|--------------|---------|----|---|
| ID  | <b></b>              | 争性规型             | 結果時間                                           | 絕時長 "    | /#//\+>-+>             |           |              | a /# //1      | 100          | 0       |    |   |
| 1   | 2020-11-18 11:48:48  | 錄影開始             | 2020-11-18 12:18:00                            | 00:29:12 | 11月1711274 MP41624     |           | <b>小角1</b> 万 | r(~.m         | p4)          |         | ~  |   |
| 2   | 2020-11-18 12:18:00  | 錄影開始             | 2020-11-18 12:48:29                            | 00:30:25 |                        |           |              |               |              | 202     |    | 1 |
| 3   | 2020-11-18 12: 12:29 |                  |                                                |          | 備份開始時間<br>2020-1       |           | 20-11        | 18 15:19:26   |              |         |    | - |
| 4   | 2020-11-18 13:       |                  |                                                |          | 借份结束時間 2020            |           | 00.11        | 1-18 15:40:30 |              |         |    |   |
| 5   | 2020-11-18 13:48:50  | 錄影開始             | 2020-11-18 14:18:53                            | 00:30:03 | [第157:63 朱时间] 2020-11- |           |              | -10 1         | 10 13.15.30  |         |    |   |
| 6   | 2020-11-18 14:18:53  | 錄影開始             | 2020-11-18 14:49:13                            | 00:30:20 | Channel                | 1         | 2            | 2             | A            | 5 6     | 7  | R |
| 7   | 2020-11-18 14:49:14  | 7年影教主王 5年        |                                                |          | Charnet                | 1         | -            | _             | -            |         |    |   |
| 8 🗹 | 2020-11-18 15:19:26  | 最影開たい            | P 2020 - 10 13: 49:30                          | 2.0.10   | Backup Video           | $\square$ | $\checkmark$ | $\checkmark$  | $\checkmark$ |         |    |   |
| 9   | 2020-11-18 15:49:30  | 錄影開始             | 2020-11-18 16:05:27                            | 00:15:57 | 備份聲音                   |           |              |               |              |         | חו |   |
| 10  | 2020-11-19 05:29:47  | 錄影開始             | 2020-11-19 06:00:11                            | 00:30:24 |                        |           |              |               | _            |         |    |   |
| 11  | 2020-11-19 06:00:11  | 錄影開始             | 2020-11-19 06:30:19                            | 00:30:08 | Audio Channel          |           |              |               | Ch           | annel 1 |    | ~ |
| 12  | 2020-11-19 06:30:20  | 錄影開始             | 2020-11-19 07:00:35                            | 00:30:15 |                        |           |              |               | -            |         |    |   |
| 13  | 2020-11-19 07:00:35  | 錄影開始             | 2020-11-19 07:31:08                            | 00:30:33 |                        |           |              |               |              |         |    |   |
| 14  | 2020-11-19 07:31:08  | 錄影 始 28          | BARCARIA CAN                                   |          |                        |           |              |               | -            |         |    |   |
| 15  | 2020-11-19 08:01:19  | 錄書 <b>心。 2</b> 5 |                                                |          | C:\Users\Angela\Des    | ktop      |              |               |              | 備份      | 格徑 |   |
| 16  | 2020-11-19 08:31:44  | 錄影開始             | 2020-11-19 09:02:05                            | 00:30:21 |                        |           |              |               |              |         | _  |   |
| 17  | 2020-11-19 09:02:05  | 錄影開始             | 2020-11-19 09:32:14                            | 00:30:05 |                        |           |              |               | _            |         |    | _ |
| 18  | 2020-11-19 09:32:14  | 錄影開始             | 2020-11-19 10:02:37                            | 00:30:23 | 一週資料備分                 |           |              |               | ~            |         |    |   |
| 19  | 2020-11-19 10:02:37  | 錄影/始 /           | AL ID OF AL                                    | A A      |                        |           |              | _             |              | 1222772 |    |   |
| 20  | 2020-11-20 06:34:21  | 我影子 人            |                                                | 11.12    | 依錄影時間命名檔案              | Ŕ.        |              | ~             |              | 開始      | 着份 |   |
|     |                      | CO PARLA         |                                                |          |                        |           |              |               | -            |         | _  | _ |
| <   |                      |                  |                                                | >        |                        |           |              |               |              |         |    |   |